# THE EUROPEAN DIRECTORATE FOR THE QUALITY OF MEDICINES & HEALTHCARE (EDQM)

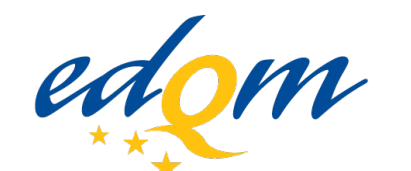

European Directorate | Direction européenne for the Quality of Medicines | de la qualité du médicament & HealthCare | & soins de santé

#### COUNCIL OF EUROPE

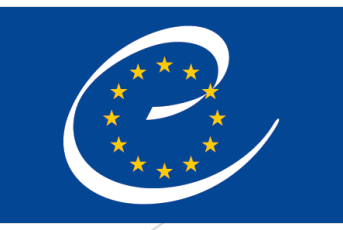

CONSEIL DE L'EUROPE

# **CombiStats online Training module 1**

# Introduction to the online application

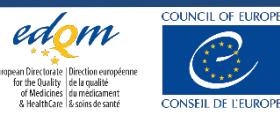

2 © EDQM, Council of Europe, 2025. All rights reserved.

# Content

# Introduction

- Workspace
- File and folder management
- Data entry, analysis options & audit trail
- Batch creating .epax files

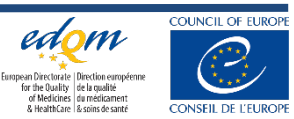

## The CombiStats Software

• Statistical analysis of data of dilution assays in accordance with Ph. Eur. Chapter 5.3

### 5.3. STATISTICAL ANALYSIS OF RESULTS OF BIOLOGICAL ASSAYS AND TESTS

#### 1. INTRODUCTION

This chapter provides guidance for the design of bioassays prescribed in the European Pharmacopoeia (Ph. Eur.) and for analysis of their results. It is intended for use by those whose primary training and responsibilities are not in statistics, but who have responsibility for analysis or interpretation of the results of these assays, often without the help and advice of a statistician. The methods of calculation described in this annex are not mandatory for the bioassays which themselves constitute a mandatory part of the Ph. Eur. Alternative methods can be used and may be accepted by the competent authorities, provided that they are supported by relevant data and justified during the assay validation process. A wide range of computer software is available and may be useful depending on the facilities available to, and the expertise of, the analyst.

#### 1. introduction

2. randomisation and independence of individual treatments

- 3. assays depending upon quantitative responses
  - 3.2. the parallel-line model
  - 3.3. the slope-ratio model
  - 3.4. extended sigmoid dose-response curves
- 4. assays depending upon quantal responses
  - 4.2. the probit method
  - 4.3. the logit method
  - 4.5. the median effective dose
- 5. examples
- 6. combination of assay results
  - 6.2. combination of independent assay results
  - 6.3. unweighted combination of assay results
- 7. beyond this annex
- 8. tables and generating procedures
- 9. glossary of symbols
- 10. literature

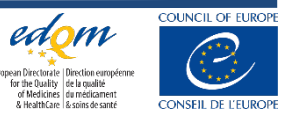

# Some figures

- Desktop version release in 1999 to OMCLs, in 2005 to non-OMCLs
- Used by 394 organisations (960 licences) worldwide in 2023
- CS-online release in 2024
- Users' expectations (top 3)
  - User identification (individual login/password)
  - More interactivity (e.g. information/error messages)
  - Audit trail

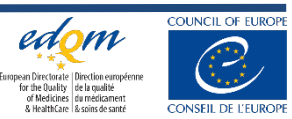

# Sustainable tool using a modern programming language

### Flexible licence management system

- EDQM Store: 1 licence = n users/seats
- Possibility to assign and revoke users

### **Dedicated workspace for your organisation**

- Access by login/password
- Folders & files creation, management, sharing
- Import of CombiStats Desktop 5.0 to 7.0 files

### Modern & interactive interface

- Better flow of analysis options
- Enhanced graphical views
- Information and error messages
- Template, file protection
- PDF report, audit trail

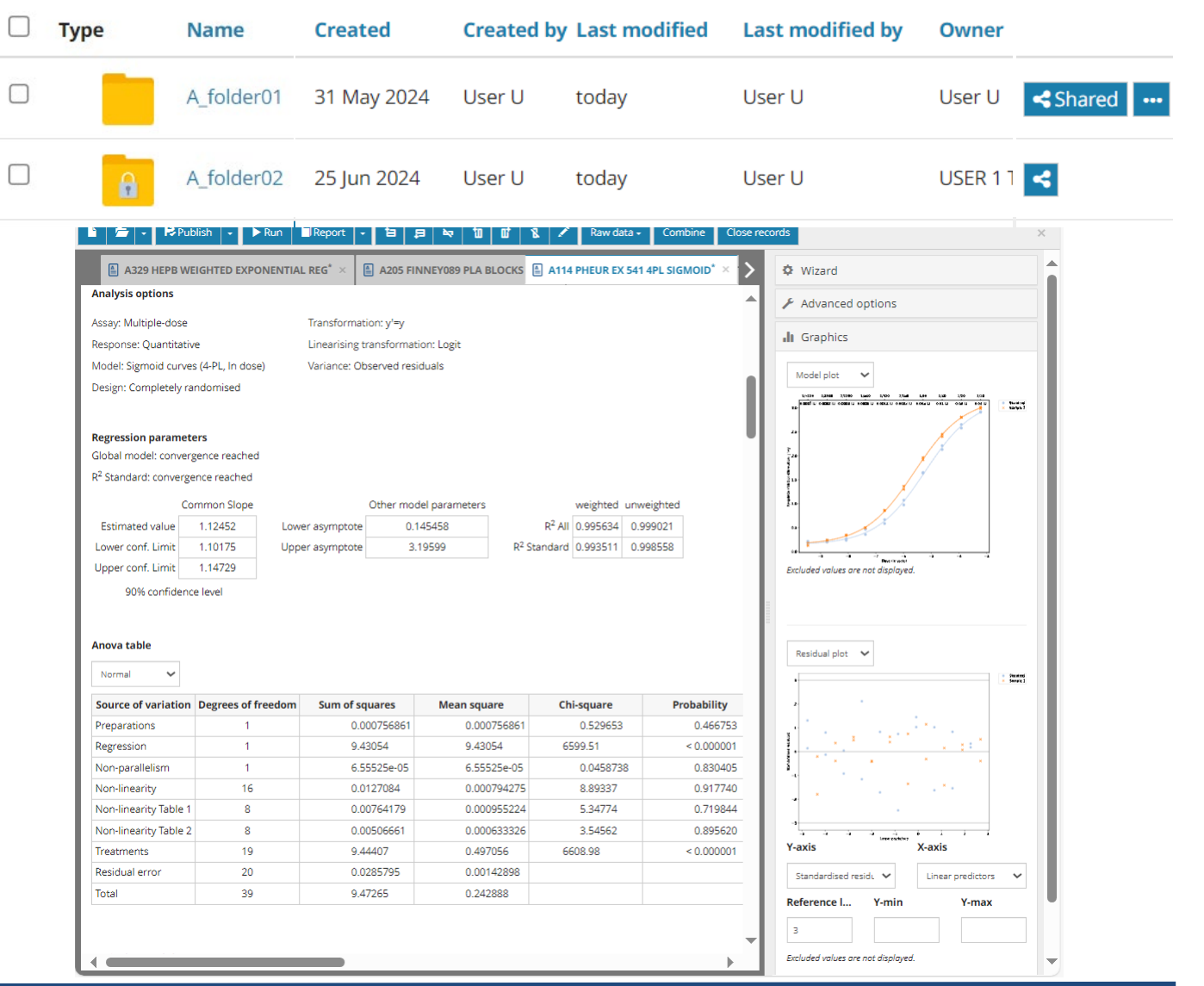

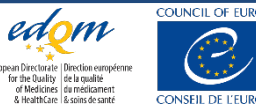

# Notes for guidance in free access

### <u>https://combistats.edqm.eu/home/</u>

| $\leftrightarrow \rightarrow$ C $\bigcirc$ | https://combistats.edqm.eu/                                                                                                    | A* ★ 😡                                                                                                    | © (3                                                                                                    | \$                                                                      | ∎ ( <u>⊕</u>                                                               | ∞                                                          |                                                                                                    |
|--------------------------------------------|----------------------------------------------------------------------------------------------------|----------------------------------------------------------------------------------------------------|----------------------------------------------------------------------------------------------------|-------------------------------------------------------------------------|----------------------------------------------------------------------------|------------------------------------------------------------|----------------------------------------------------------------------------------------------------|
| COUNCIL OF EUROPE                          | COM                                                                                                    | IBISTATS                                                                                                    |                                                                                                    | European Directorate<br>for the Quality<br>of Medicines<br>& HealthCare | Direction européenne<br>de la qualité<br>du médicament<br>& soins de samté |                                                            |                                                                                                    |
| HOME HELP                                  |                                                                                                    |                                                                                                    |                                                                                                    | REGISTER                                                                | SIGN IN                                                                    |                                                            |                                                                                                    |
| Ļ                                          | <ul> <li>How to <ul> <li>Create my account</li> </ul> </li> <li>Notices <ul> <li>Privacy Notice</li> <li>Security Notice</li> </ul> </li> <li>Security Notice</li> </ul> <li>Security Notice</li> <li>Security Notice</li> <li>Notes for guidance <ul> <li>EN00 Release Notes</li> <li>EN01 Information And Remarks</li> <li>EN02 Taskbar</li> <li>EN02 Taskbar</li> <li>EN03 Wizard Options</li> <li>EN04 Advanced Options</li> <li>EN05 Preparations Table</li> <li>EN06 Rawdata Tables</li> <li>EN07 Show Design</li> <li>EN08 Table of Blank Results</li> </ul></li> | <ul> <li>EN09 Subset Analysis</li> <li>EN10 Regression Parameter</li> <li>EN11 ANOVA Table</li> <li>EN12 Equivalence of Slopes</li> <li>EN13 Graphical Representa</li> <li>EN14 Extra Analysis Results</li> <li>EN15 Potency Estimates</li> <li>EN16 Effective Dose &amp; Prece</li> <li>EN17 Combination of Assay</li> <li>EN18 Spearman-Kaerber A</li> <li>EN19 Single-dose Assay</li> <li>EN20 Multiple-dose Assay</li> <li>EN21 Template &amp; Protection</li> <li>EN22 Audit Trail</li> <li>EN23 Information &amp; Error M</li> <li>EN24 Structure of epax &amp; extended</li> </ul> | ers<br>s<br>ations<br>s<br>diction<br>y Results<br>pproach<br>(Standard Only)<br>n<br>Messages<br>epmx files | <b>Tec</b><br>• ((<br>• //<br>•                                         | hnical i<br>Compute<br>Chrome<br>Acrobat<br>MS Exce<br>results             | r <b>equir</b><br>er with<br>or Edg<br>Reader<br>I for vio | ements<br>access to the Internet,<br>je browsers<br>r for viewing PDF reports,<br>ewing extra analysis |

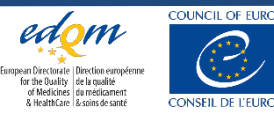

## Timelines

- July 2024: Go live
  - Free licence until 31 Oct. 2024
- Q3 2024
  - No renewal: CombiStats stops on 31 Oct. 2024
  - Renewal: CS-online licence for 1 year
     + CS-desktop until 31-Mar-2025 (transition)
- Next year
  - No renewal: CS-online stops after 1 year (from the date of activation of the CSID code)
  - Renewal: CS-online available for 1 more year

#### CS-desktop

| Licence<br>Password updat<br>person for Comb<br>organisation in A | es will be sent to the contact<br>iStats. The contact person in your |
|-------------------------------------------------------------------|----------------------------------------------------------------------|
| User ID:                                                          | DB0/STAT                                                             |
| Contact person:                                                   | ADAAS                                                                |
| Expiry date:<br>(dd/mm/yyyy)                                      | 31/10/2024                                                           |
| Pass:                                                             | 01234567 01234567                                                    |
|                                                                   | <u>Cancel</u> <u>O</u> K                                             |

#### **CS-online**

From: <u>Sales@edqm.eu</u> <<u>Sales@edqm.eu</u>> Sent: Wednesday, October 30, 2024 5:00:00 PM (UTC+01:00) Brussels, Copenhagen, Madrid, Paris Your <u>CombiStats</u> licence - Your order 0123456789 - Our order confirmation 543210

DO NOT REPLY TO THIS MESSAGE

Dear Customer,

Thank you for your order. Please find your licence activation key below:

#### Combistats licence - Access for N user(s)

#### csiD-////-/////→ Activation code

The procedure for activating the licence key and registering users can be found here.

If applicable, please forward this message to the person responsible for managing

CombiStats licences within your organisation.

If you experience any problems, do not hesitate to contact us via the <u>EDQM HelpDesk</u>. Kind regards,

The EDQM Sales Section

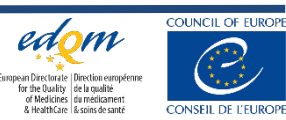

# Content

Introduction

- Workspace
- File and folder management
- Data entry, analysis options & audit trail
- Batch creating .epax files

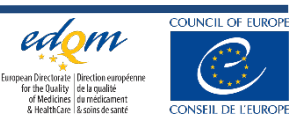

### User account creation

| COUNCIL OF EUROPE | COMBISTATS | European Directorate<br>for the Quality<br>of Medicines<br>& HealthCare<br>& soins de samté |
|-------------------|------------|---------------------------------------------------------------------------------------------|
| HOME HELP         |            | REGISTER SIGN IN                                                                            |

### Registration

E-mail ID\*

my\_email@address.com

Please enter the e-mail address that will serve as login

Captcha\*

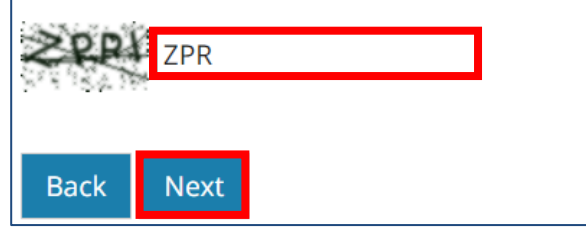

### Registration

First name\*

My first name

Last name\*

My last name

Professional organisation\*

My professional organisation

Country (of organisation)\*

France Back Register Your account has been created. You will shortly receive an e-mail with a link to define your password in order to finalise your registration.

You already have an EDQM account. Your access to this application has been granted. Please use your EDQM credentials to login.

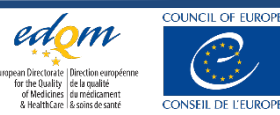

### 1. Click the link received by email

### [EDQM-Account] Creating your account - Please define your password -- [Compte EDQM] Création de votre compte - Veuillez définir votre mot de passe Z

From noreply-qual@edqm.eu on 2024-06-28 10:12

Version française plus bas

\*\*\* This is an automatically generated e-mail, please do not reply \*\*\*

Dear My first name My las,

Welcome to the EDQM environment.

In order to activate your account, you will need to set your password. To do so, please follow the link below: http://sign-qual.edqm.eu/validation/MzExOA/6mb-fc6404052bcf121c90cc/? lang=en&redirect=aHR0cHM6Ly9jb21iaXN0YXRzLXF1YWwuZWRxbS5ldS9hY2NvdW50cy9sb2dpbg

Do not forward this link to other users, as it contains a token that is only valid for your e-mail address for 1 day.

Please be informed that your account will be deactivated if you do not set up your password and log in within 5 days.

For your information, your login is your e-mail address.

Permissions will be granted to your account, when necessary, for applications you need to access to. In this case, you will receive an automatic e-mail from the so-called applications.

### 2. Create a password

### Enter your password

Please enter your password twice so we can verify you typed it in correctly.

#### New password\*

- · Your password must contain at least 10 characters.
- · Your password must contain at least 1 uppercase character.
- Your password must contain at least 1 digit.
- Your password must contain at least 1 special character among !@#\$%^&\*(){} []-+.
- Your new password can not be identical to any of the 10 previously entered.
- Your password can't be a commonly used password.
- Your password can't be entirely numeric.
- Your password can't be too similar to your other personal information.

#### New password confirmation\*

#### **3.** Sign in to activate your account

#### One last step

Password set. In order to finalise the activation of your account, you now need to log in.

#### Sign In

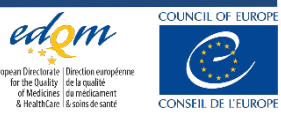

## How many seats users (seats) for your organisation?

### • EDQM webshop: https://store.edqm.eu/index.html

| ▼ Products                                  | DESCRIPTION                                                                                                  |                                 |                    |      |                 |
|---------------------------------------------|----------------------------------------------------------------------------------------------------|---------------------------------|--------------------|------|-----------------|
| EUROPEAN<br>PHARMACOPOEIA 11th<br>EDITION   | CombiStats is a calculation program for the statistical a assays according to Ph. Eur. general chapter 5.3.  | analysis of data fro            | om biological dilu | tion |                 |
| BIOLOGICAL<br>STANDARDISATION<br>PROGRAMME  | You can find out more about CombiStats on the dedica website.                                                | ted webpage and I               | AQs on the EDQ     | М    |                 |
| BLOOD TRANSFUSION                           |                                                                                                    |                                 |                    |      |                 |
| COSMETICS                                   | Ordering: The following discounts are available for ord                                                      | ders for multiple us            | sers:              |      |                 |
| COUNTERFEIT MEDICINES<br>AND SIMILAR CRIMES | <ul> <li>5% for 2 to 4 users;</li> <li>10% for 5 to 10 users;</li> <li>20% for 11 to 20 users;</li> </ul>    |                                 |                    |      |                 |
| FOOD CONTACT                                | 30% for 21 or more users.                                                                                    |                                 |                    |      | Enter the       |
| ORGANS, TISSUES AND<br>CELLS                | These discounts will be applied after validation of your<br>Technical requirements :                         | order/quotation.                |                    |      | number of seats |
| PHARMACEUTICAL CARE                         | CombiStats runs on recent versions of all modern web                                                         | browsers including              | ) Chrome and Ed    | ge.  | (users) nere.   |
| QUALITY MANAGEMENT<br>FOR BLOOD             | Reports are exportable in PDF format and results in an information on the technical requirements, please see | Excel-compatible the EDQM FAQs. | format. For more   | •    |                 |
| ESTABLISHMENTS                              | Name                                                                                                    | Price                           | Quantity           |      |                 |
| TATTOOS AND PERMANENT<br>MAKE-UP            | Combistats licence                                                                                           | 600.00 EUR                      | 1 PCE              | Ĵŵ   |                 |
| CombiStats                                  | Combistats licence - Extension                                                                               | 600.00 EUR                      | 1 PCE              | J#2  |                 |

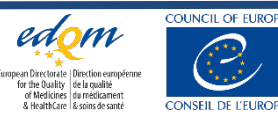

# Example

| • | First order: | а | licence | for | 2 | seats | (users) | ) |
|---|--------------|---|---------|-----|---|-------|---------|---|
|---|--------------|---|---------|-----|---|-------|---------|---|

| Name                                | Price      | Quantity |     |
|-------------------------------------|------------|----------|-----|
| Combistats licence                  | 600.00 EUR | 2 PCE    | J#2 |
| Combistats licence - Seat Extension | 600.00 EUR | 0 PCE    | J#2 |

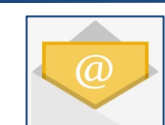

CSID code to activate the workspace

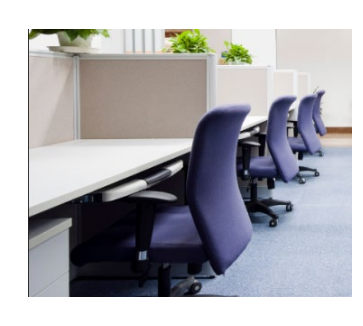

Validity: 1 year from licence activation date (anniversary date)

#### Validity: anniversary date of first order

CSID code to extend the workspace

## Second order: 3 additional seats (same workspace)

| Name                                | Price      | Quantity |            |
|-------------------------------------|------------|----------|------------|
| Combistats licence                  | 600.00 EUR | 0 PCE    | <u>)</u>   |
| Combistats licence - Seat Extension | 600.00 EUR | 3 PCE    | <u>)</u> # |

### • Licence for 3 seats in another workspace

| Name                                | Price      | Quantity |       |
|-------------------------------------|------------|----------|-------|
| Combistats licence                  | 600.00 EUR | 3 PCE    | Ĵ\$\$ |
| Combistats licence - Seat Extension | 600.00 EUR | 0 PCE    | Ĵ\$\$ |

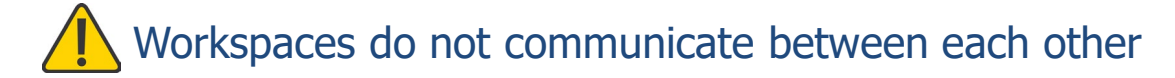

CSID code to activate the workspace

Validity: 1 year from licence activation date

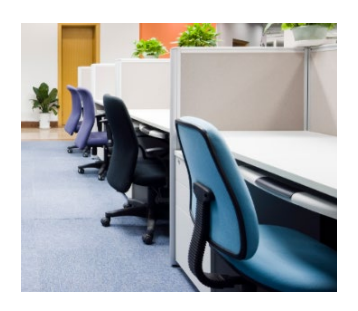

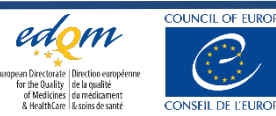

## Workspace: secure & collaborative working environment

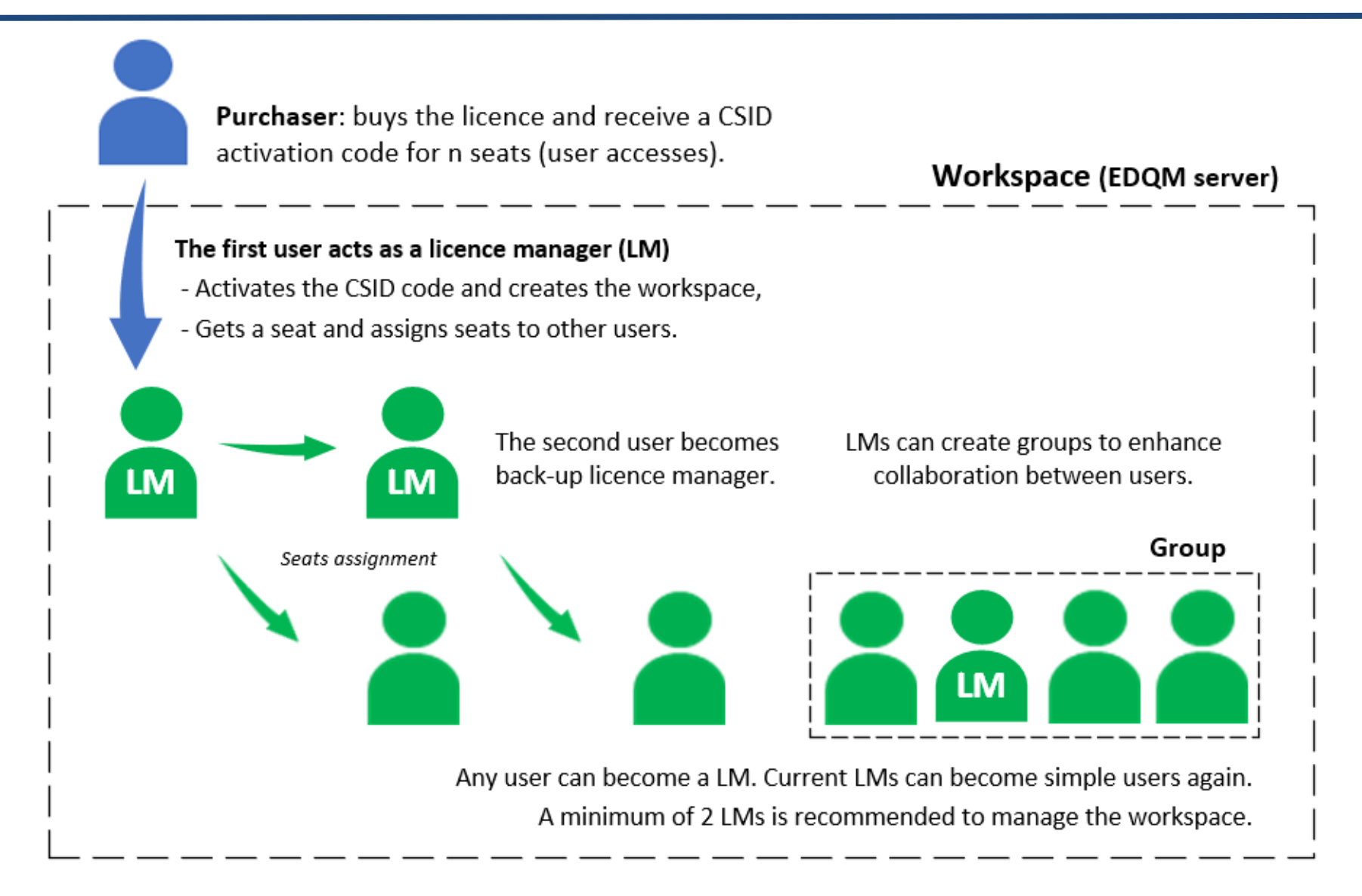

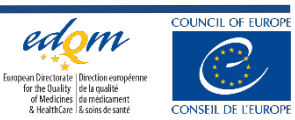

## Workspace activation

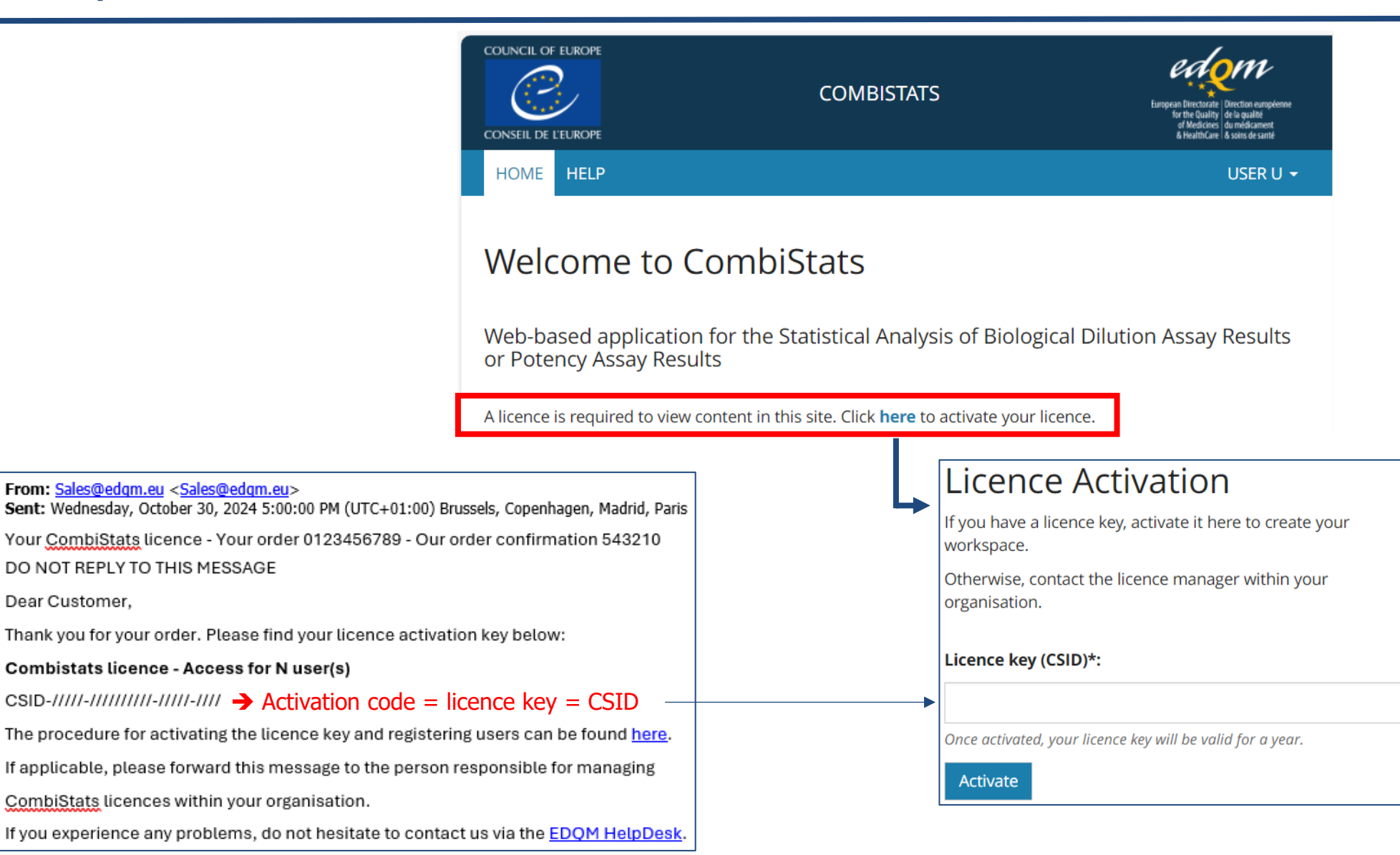

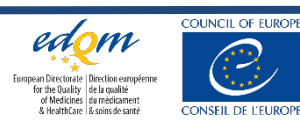

## Each organisation can manage access to the workspace

| LICENCE                                                                                                    |              |                  |                 |                  | _       |
|----------------------------------------------------------------------------------------------------|--------------|------------------|-----------------|------------------|---------|
| Workspace ID: 5BNDLNKJ         Number of access:       4       assigned - 3       available         Expiration date:       01       July, 2025     | This page i  | s accessible     | e to licence m  | anagers only     |         |
| NEW LICENCE ACTIVATION                                                                                                    |              |                  |                 |                  | _       |
| CSID code*:                                                                                                    |              |                  |                 |                  |         |
| Acti                                                                                                    | vate         |                  |                 |                  |         |
| in case of renewal, your licence key will be valid for a year. In case of extension of the number of seats, the expiration date remains unchanged. |              |                  |                 |                  |         |
| Licence key                                                                                                    | Access count | Subscription     | Activated on    | Activated by     |         |
| CSID-5D0QG-XV5YK16Q4C-TPB57-H8P0                                                                                                    | 7            | until 2025-07-01 | 01/07/2024      | bao lalala       |         |
| ASSIGNEES                                                                                                    |              |                  |                 |                  |         |
|                                                                                                    |              |                  |                 |                  | -       |
| E-mail*                                                                                                    |              |                  |                 |                  |         |
| Assign user (one-at-a-time)                                                                                                    |              | Can manage       | Assign single   |                  | 26.4    |
|                                                                                                    |              |                  |                 |                  | <u></u> |
| Choose file*                                                                                                    |              |                  |                 | 2 <u>user2@0</u> | <u></u> |
| Assign multiple users (at once)                                                                                                    |              | <b>—</b>         | Assign multiple | 3 <u>user3@0</u> | CS.c    |
| You can download a template to fill in here                                                                                                    |              |                  |                 | 4                |         |
|                                                                                                    |              |                  |                 |                  |         |
| E-mail                                                                                                    | Assignee     | Can manage w     | orkspace        |                  |         |
| baothanh.nguyenvan@edqm.eu                                                                                                    | bao lalala   |                  |                 | Revoke           |         |

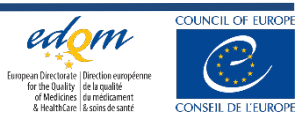

# Licence manager (LM role)

### A user who can:

- Enter CSID codes to activate/renew the workspace
- Assign users to the workspace, give LM roles
- Revoke users from the workspace, revoke LM roles (including him/herself)
- Create, edit, delete user groups
- Manage files and folders

Note. Revoke a user...

| E-mail             | Assignee  | Can manage workspace |        |
|--------------------|-----------|----------------------|--------|
| combistats@edqm.eu | Test User |                      | Revoke |

The user can give read/write access to their folders before being revoked. Alternatively, a LM can do it.

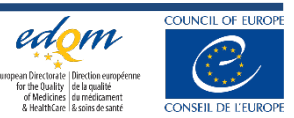

## User group

How to share a folder with several users (in bulk):

### → create a user group

### → share the folder with the group

| E-mail                   | Assignee      |
|--------------------------|---------------|
| combistats@edqm.eu       | Test User     |
| david.le-tallec@edqm.eu  | User U        |
| elena.regourd@edqm.eu    | ELENA REGOURD |
| Licence assignee history |               |
| GROUPS                   |               |
| Add                      |               |
|                          |               |
|                          |               |
|                          |               |

### New group Display name\* My\_group ✓ Is active MEMBERS Name User U ✓ Add another Cancel Save Display name Is active My\_group ✓

/ 💼

### Share folder "User\_1"

| GENERAL     |   |   |                |   |
|-------------|---|---|----------------|---|
| Owner       |   |   |                |   |
| User U      | * |   |                |   |
|             |   |   |                |   |
| SHARE TO    |   |   |                |   |
| Name        |   |   | Access         |   |
| My_group    |   | ~ | Read only      | ~ |
| Add another |   |   | Read only      |   |
|             |   |   | Read and write |   |

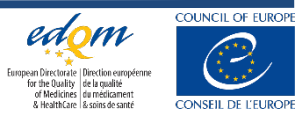

### Remarks

- You cannot access CS-online unless your account has been assigned to a seat. Assignment to a seat is managed by a licence manager (see previous slide)
- A same email address cannot be used with several workspaces
- Licence renewal: place an order (webshop or email)

https://www.edqm.eu/en/lp-combistats

Order Combistats

To place an order, visit our online
store at www.edqm.eu/store or
send your order to

orders@edgm.eu

E-mail notifications to licence manager(s) 1 month and 2 weeks **before expiry** 

NEW LICENCE ACTIVATION

In case of renewal, your licence key will be valid for a year. In case of extension of the number of seats, the expiration date

CSID code\*:

remains unchanged.

- Renewal: enter the new CSID code
- No renewal: workspace locked

### Homepage: Your licence has expired. Please renew it in order to access your workspace.

Renew

### Renewal after expiry still possible

**RENEW ACCESS** 

Licence key (CSID)\*:

If you know that you will stop using CS-online for a long period, export files locally (files are automatically deleted 3 years after their date of creation).

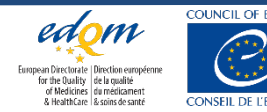

Activate

| E-mail                  | Assignee | Can manage workspace |        |
|-------------------------|----------|----------------------|--------|
| david.le-tallec@edqm.eu | > DLT    |                      | Revoke |

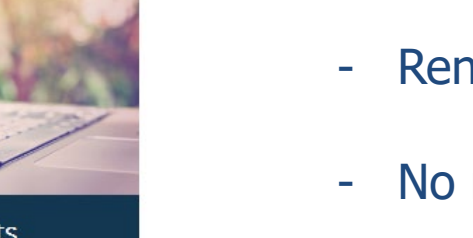

## Remarks

• In case where the workspace has only one seat (user is necessarily licence manager)

| Licence key                        | Access count |
|------------------------------------|--------------|
| CSID-AAAAA-BBBBBBBBBBB-CCCCCC-DDDD | 1            |

If changing positions, this user should **transfer** the licence ownership to his/her replacement

#### TRANSFER LICENCE

| E-mail* | r |          |
|---------|---|----------|
|         |   | Transfer |
|         |   |          |

The new licence manager will have full access to folders & files

Notices

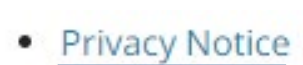

Security Notice

The EDQM processes your data based on the Council of Europe Regulations on the Protection of Personal Data (CERPPD).

| Regis | trat | io |
|-------|------|----|
|       |      |    |

| Registration |  |
|--------------|--|
| First name*  |  |

| .ast name*                 |   |
|----------------------------|---|
|                            |   |
| Professional organisation* |   |
|                            |   |
| ountry (of organisation)*  |   |
|                            | ~ |

- Privacy Notice
- Security Notice

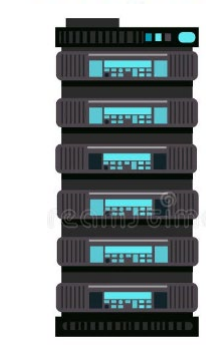

Data is processed by a server of the EDQM located in France.

- **1. General aspects**: e.g. governance, development policy, risk & incident management
- 2. Data protection: e.g. user access, data encryption, data retention
- 3. Infrastructure: e.g. security, availability & resilience, recovery

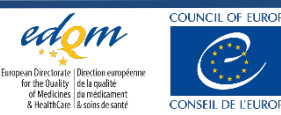

• Should I transfer all my epa files (CS-desktop) to the workspace? **NO** 

After reviewing the user manual, I noticed that it only allows importing files one at a time. Given that we have over 15 years' worth of work in .epa format, this process would be quite time-consuming for us.

→ Files are deleted 3 years after their creation (the EDQM server is not meant to become a database)

Option:

- Store legacy files (epa, epc) locally in case where you would need to import them to CS-online for reanalysis
- Export files (epax, epcx) on a regular basis unless PDF reports (raw data, analysis options, calculated results, audit trail) are enough

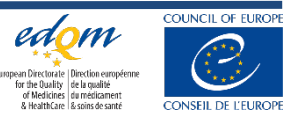

### Release notes

CombiStats has been successfully tested using the Chrome and Edge web browsers. The calculation modules previously available in the desktop version have been reproduced using more up-to-date language and terminology. Although the EDQM has not published any documentation pertaining to the validation of CombiStats Online, since the application is not certified, the examples from Ph. Eur. general chapter 5.3 and Appendix A of the desktop version user manual, as well as the majority of the examples provided in *Statistical Method in Biological Assay* by David J. Finney (*3d ed.,* 1978, ISBN 0852642520), were tested and the results were successfully compared with those generated by the desktop version.

https://combistats.edqm.eu/faq/link/87/

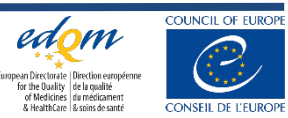

# Content

- Introduction
- Workspace
- File and folder management
- Data entry, analysis options & audit trail
- Batch creating .epax files

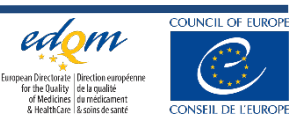

## Overview

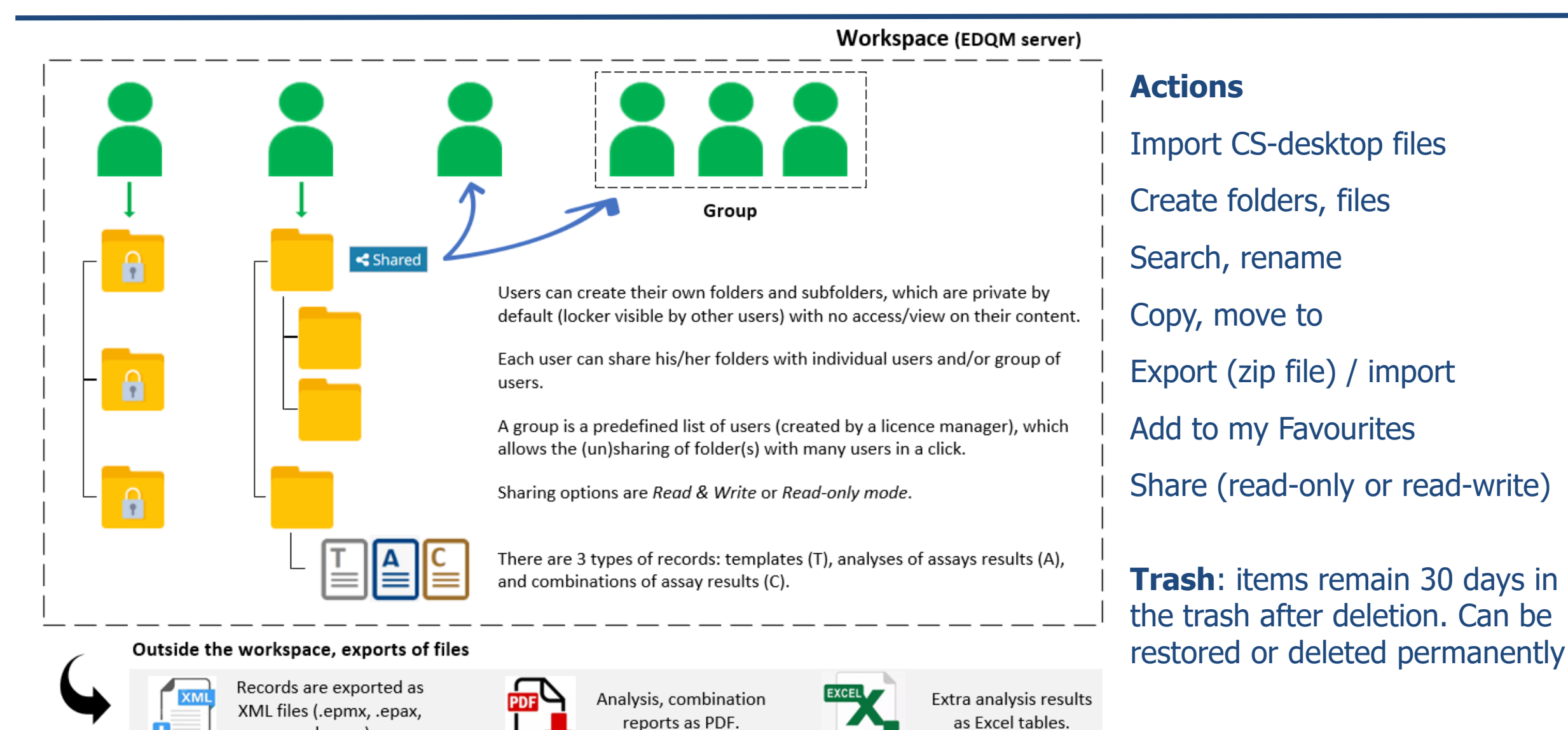

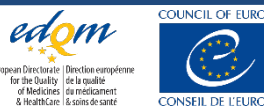

24 © EDQM, Council of Europe, 2025. All rights reserved.

and .epcx)

## Remarks

•

Ŷ

• **Permissions** are set at the level of parent-folders

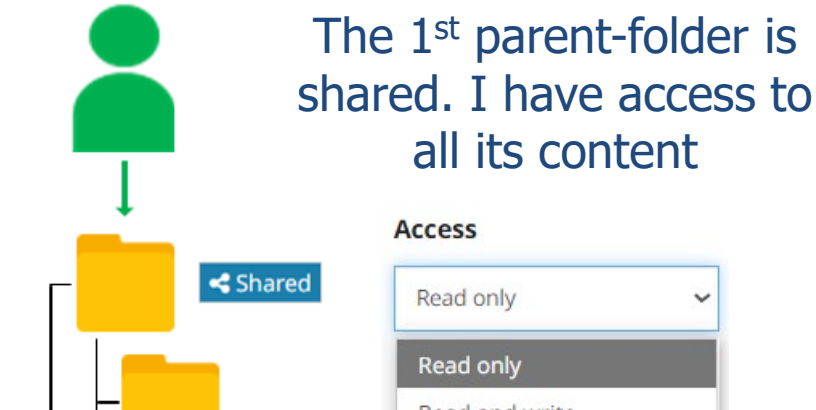

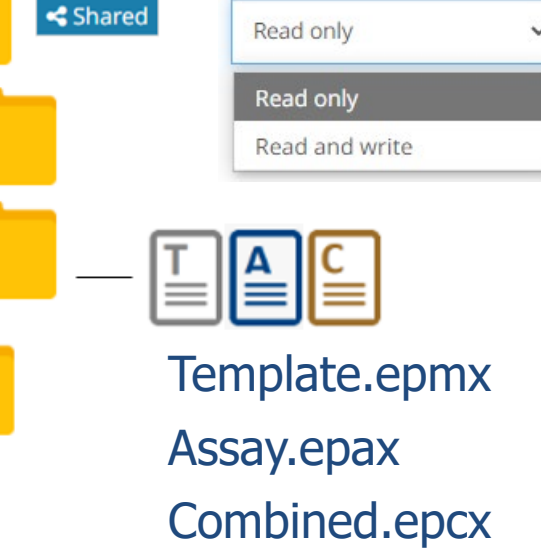

#### Protection level

• Templates (.epmx)

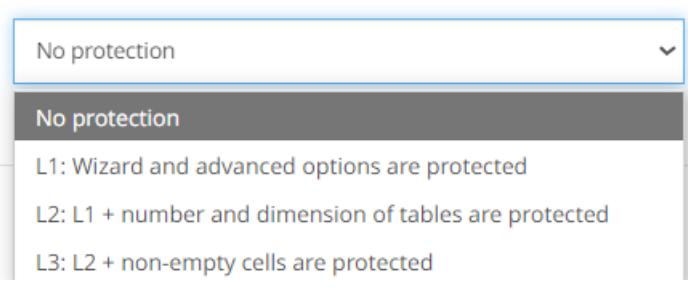

# Only .epax files created from a template can inherit the protection level of the template

An .epax file created from scratch cannot be protected

However, at any time, a file can be published in 'read-only' mode

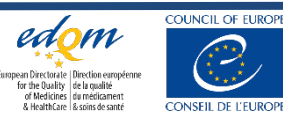

Ŷ

# Content

- Introduction
- Workspace
- File and folder management
- Data entry, analysis options & audit trail
- Batch creating .epax files

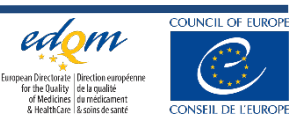

## Features

#### Data tables

Preparations, labels, info. Potency value/pre-dilutions Number of doses, replicates Descriptive stat/dose

#### **Orientation of tables**

Doses vertical/horizontal

#### **Doses entry**

Manual/automatic

#### Statistical design

Completely randomised

Randomised block

Latin square > show design

#### Show design

Plate layout, block structure

#### Table of blank results

Descriptive stat (mean, sd, rsd)

#### Quantal/quantitative response

#### Model

Parallel lines, Slope ratio 3-parameter exponential curves 4- & 5-parameter sigmoid curves Single-dose assay

#### Transformation

Dropdown list/user-defined

#### Variance

Dropdown list/user-defined

#### Fixed parameters

Slope, addition, multiplication

#### ANOVA

No ANOVA to Complete ANOVA

Equivalence of slopes/intercepts

Parallel-line analysis Subset analysis (dose selection)

#### Graphics

Average plot

Regression plot (linearised) Residual plot (incl studentised)

#### **Potency estimates**

precision, relative to assigned value

#### Prediction

Effective doses, inverse prediction

#### **Confidence level**

From 80% to 99%

Weight function

Dropdown list/user-defined

**Combination of assay results** 

Homogeneity of potency estimates

weighted, semi-weighted, unweighted

Template & protection

Statistical report & audit trail

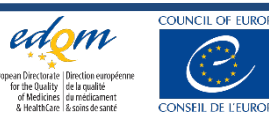

# Confidence levels, correlation/determination coefficients

|                                               | Desktop | Online application |
|-----------------------------------------------|---------|--------------------|
| Results                                       | (fixed) | (range)            |
| Common slope or intercept                     | 90%     | 95% (80%-99%)      |
| Potency estimates                             | 95%     | 95% (80%-99%)      |
| Effective doses, predictions                  | 95%     | 95% (80%-99%)      |
| Equivalence - individual slopes or intercepts | 95%     | 95% (80%-99%)      |
| Equivalence - differences or ratios           | 90%     | 90% (fixed)        |
| Combination of results                        | 95%     | 95% (80%-99%)      |

### Desktop version (90% conf. level)

Common slope(factor): b = -111.255 (-115.612 to -106.898) Correlation | r |: 0.991424

### Online application (95% conf. level)

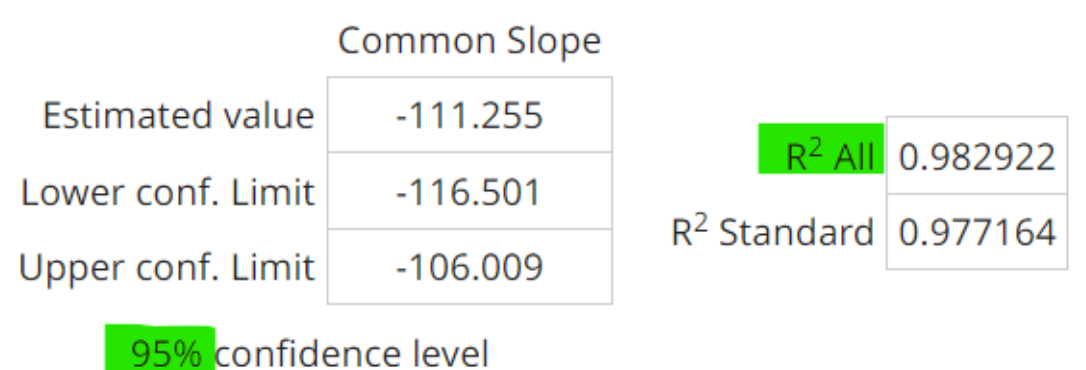

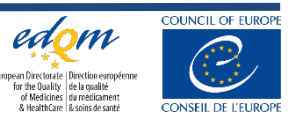

## Taskbar and analysis options

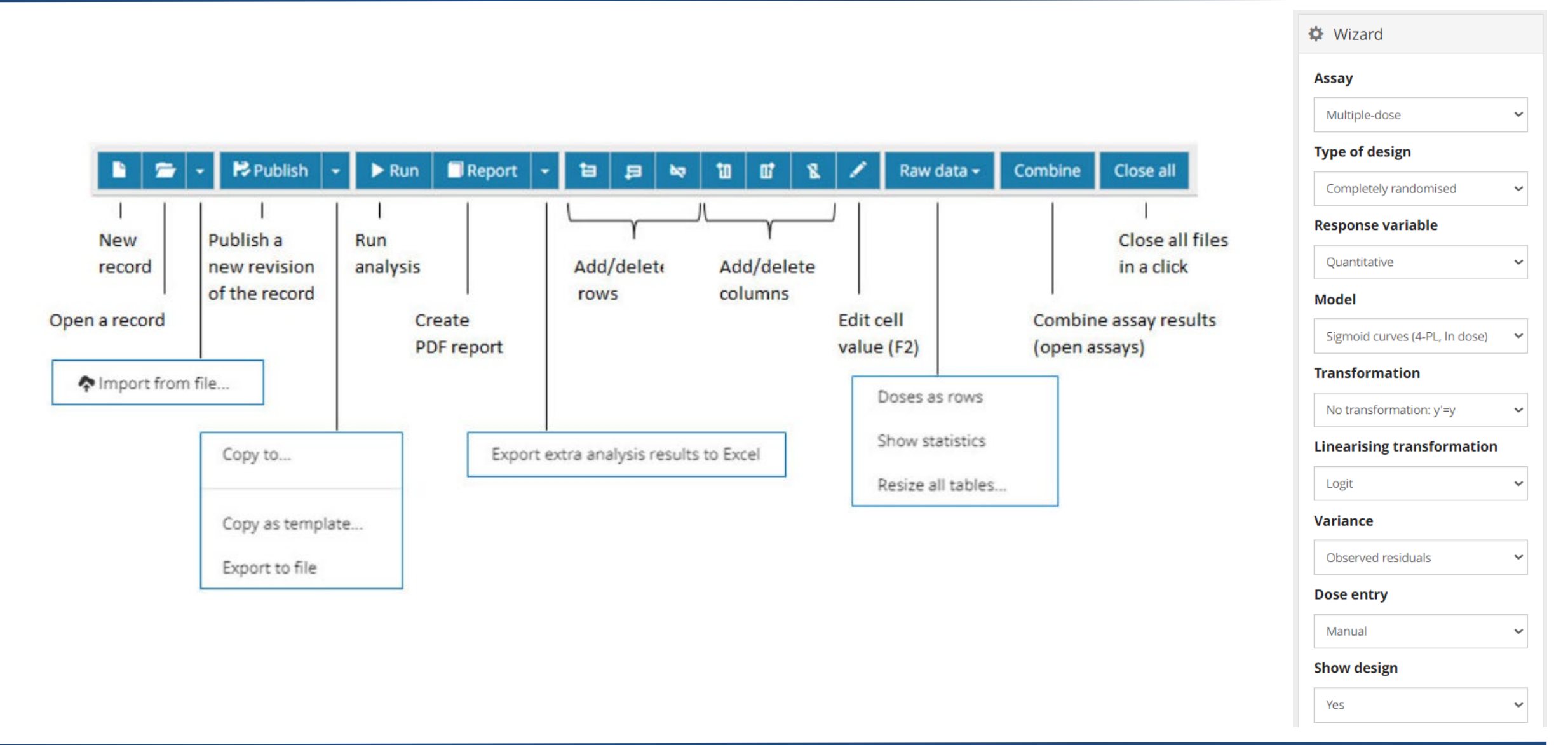

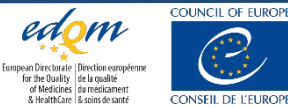

# Create a new record

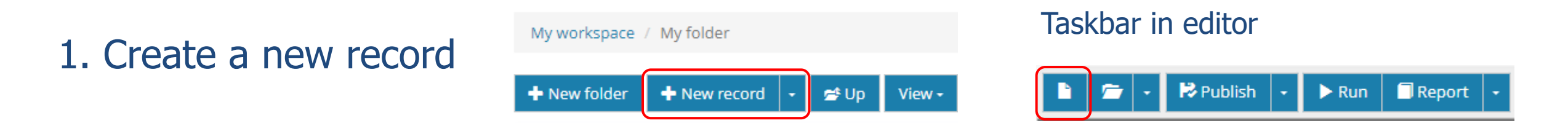

## 2. Enter the record type and name, select destination folder and assay set-up

| New record                            | Assay           | Type of design          | Response variable | Model                              |
|---------------------------------------|-----------------|-------------------------|-------------------|------------------------------------|
| Assay                                 | Multiple-dose 🗸 | Completely randomised 🗸 | Quantitative 🗸    | Sigmoid curves (4-PL, In dose) 🗸 🗸 |
| Name                                  |                 |                         |                   |                                    |
| Assay1_4PL                            | Preparations    | Max doses               | Max replicates    |                                    |
| To folder                             | 2               | 5                       | 3                 |                                    |
| ⊞ 💼 David<br>⊞ 💼 Elena<br>🦰 My folder | Cancel Create   |                         |                   |                                    |

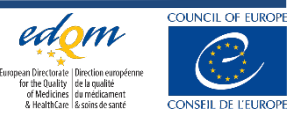

# Import a record

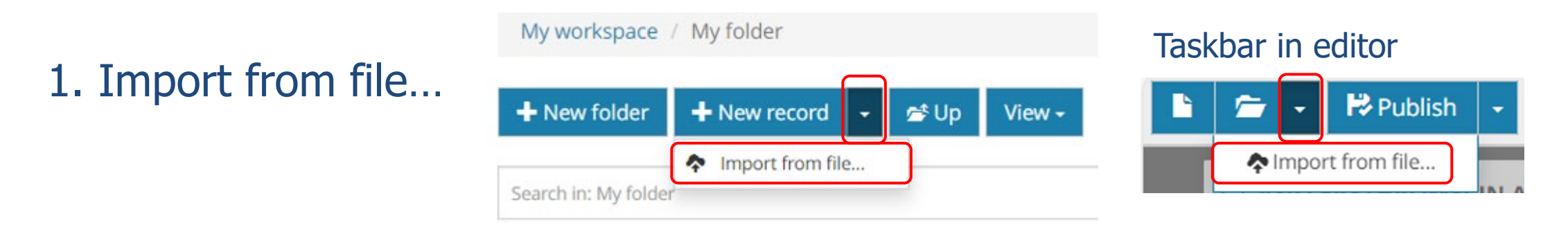

### 2. Browse to and select the file you wish to import, then click on Open.

| $\uparrow$ | CombiStats70 > examples                      | ٽ ~                | Rechercher dans : examples    | Q        |
|------------|----------------------------------------------|--------------------|-------------------------------|----------|
|            | Nouveau dossier                              |                    |                               | •        |
|            | Nom                                          | Modifié le         | Туре                          | Taille ^ |
|            | 🎢 A101 PhEur Ex 511 PLA 3 Sples.epa          | 29/09/2021 09:50   | Fichier EPA                   |          |
|            | 🎢 A102 PhEur Ex 511 PLA 2 Sples.epa          | 29/09/2021 09:50   | Fichier EPA                   |          |
|            | 📈 A103 PhEur Ex 512 PLA Latin.epa            | 29/09/2021 09:50   | Fichier EPA                   |          |
|            | 꺴 A104 PhEur Ex 513 PLA Blocks.epa           | 29/09/2021 09:50   | Fichier EPA                   |          |
|            | M Δ105 PhFur Fy 51/ PLΔ LogV epa             | 29/09/2021 09.50   | Fichier FPA                   | ~        |
| *          |                                              |                    |                               | 7        |
|            | Nom du fichier : A103 PhEur Ex 512 PLA Latir | n.epa ~            | Fichiers personnalisés (*.epa | ;*.ej ~  |
|            | Charger à partir d'u                         | un appareil mobile | Ouvrir Annu                   | ıler     |

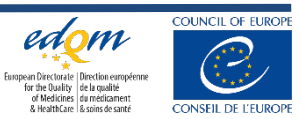

## Data entry

#### Preparations

|          |             | Info | ormation    | Potency           |             | Pre-di         | lution         |  |
|----------|-------------|------|-------------|-------------------|-------------|----------------|----------------|--|
| Table    | Preparation | ID   | Long label  | Potency           | Value       | Reconstitution | Stock solution |  |
| 1        | Standard 🗸  | S    | standard    | Assigned          | 100 IU/amp. | 1 amp./mL      | 1 mL/10 mL     |  |
| 2        | Sample 1 🝷  | Т    | test sample | Assumed $\bullet$ | 80 IU/vial  | 1 vial/0.5 mL  | 0.5 mL/5 mL    |  |
| 3        | Sample 2 🗸  | C1   | Control 1   | Assumed $\bullet$ | 25 IU/mL    |                |                |  |
| <b>4</b> | Sample 3 🗸  | C2   | Control 2   | Assumed $\bullet$ | 120 IU/mL   |                |                |  |

| Observ.       | c1    | c2    | <b>c</b> 3 | <b>c4</b> | c5    | <b>c6</b>    | c7     | <b>c</b> 8 | <b>c9</b> | c10   | c11   | c12   |
|---------------|-------|-------|------------|-----------|-------|--------------|--------|------------|-----------|-------|-------|-------|
| r1            |       |       |            |           |       |              |        |            |           |       |       |       |
| r2            | 0.031 | 0.044 | 0.027      | 0.032     | 0.028 | 0.051        | 0.117  | 0.097      | 0.104     | 0.093 | 0.112 | 0.047 |
| r3            | 0.046 | 2.912 | 2.579      | 2.130     | 1.651 | 1.073        | 0.585  | 0.463      | 0.266     | 0.228 | 0.176 | 0.031 |
| r4            | 0.024 | 2.917 | 2.654      | 2.212     | 1.638 | 0.973        | 0.666  | 0.356      | 0.234     | 0.197 | 0.215 | 0.050 |
| r5            | 0.030 | 3.017 | 2.801      | 2.401     | 1.918 | 1.364        | 0.861  | 0.497      | 0.340     | 0.242 | 0.178 | 0.035 |
| rб            | 0.045 | 2.987 | 2.808      | 2.450     | 1.963 | 1.299        | 0.854  | 0.496      | 0.344     | 0.217 | 0.125 | 0.024 |
| r7            | 0.051 | 2.105 | 2.074      | 2.162     | 1.948 | 2.037        | 1.974  | 1.925      | 2.017     | 2.106 | 1.938 | 0.038 |
| r8            |       |       |            |           |       |              |        |            |           |       |       |       |
| Blank results |       |       |            |           |       |              |        |            |           |       |       |       |
| 0.031         | 0.046 | 0.024 | 0.030      | 0.045     | 0.051 | Mean SD RSD% |        |            |           |       |       |       |
| 0.047         | 0.031 | 0.050 | 0.035      | 0.024     | 0.038 | 0.0          | 38 0.0 | 10 26      | 5.2       |       |       |       |

| Table 1        |         |       |       |       | E    |
|----------------|---------|-------|-------|-------|------|
| Preparation    | Standa  | rd    |       |       | E    |
| D              | S       |       |       |       | E    |
| ong label      | standa  | rd    |       |       | E    |
| otency         | Assigne | ed    |       |       | E    |
| otency value   | 100 IU/ | /amp. |       |       | E    |
| Reconstitution | 1 amp.  | /mL   |       |       |      |
| stock solution | 1 mL/1  | 0 mL  |       |       |      |
| Dose           | Rep.1   | Rep.2 | Mean  | SD    | RSD% |
| 1/1            | 2.912   | 2.917 | 2.914 | 0.004 | 0.1  |
| 1/2            | 2.579   | 2.654 | 2.617 | 0.053 | 2.0  |
| 1/4            | 2.130   | 2.212 | 2.171 | 0.058 | 2.7  |
| 1/8            | 1.651   | 1.638 | 1.644 | 0.009 | 0.6  |
| 1/16           | 1.073   | 0.973 | 1.023 | 0.071 | 6.9  |
| 1/32           | 0.585   | 0.666 | 0.626 | 0.057 | 9.2  |
| 1/64           | 0.463   | 0.356 | 0.410 | 0.076 | 18.5 |
| 1/128          | 0.266   | 0.234 | 0.250 | 0.023 | 9.1  |
| 1/256          | 0.228   | 0.197 | 0.213 | 0.022 | 10.3 |
| 1/512          | 0.176   | 0.215 | 0.196 | 0.028 | 14.1 |

### https://combistats.edqm.eu/help/

EN01 Information And Remarks EN02 Taskbar **EN05** Preparations Table **EN06** Rawdata Tables **EN07** Show Design **EN08** Table of Blank Results

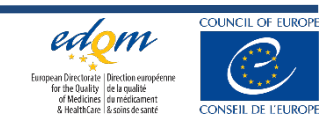

## Data entry options

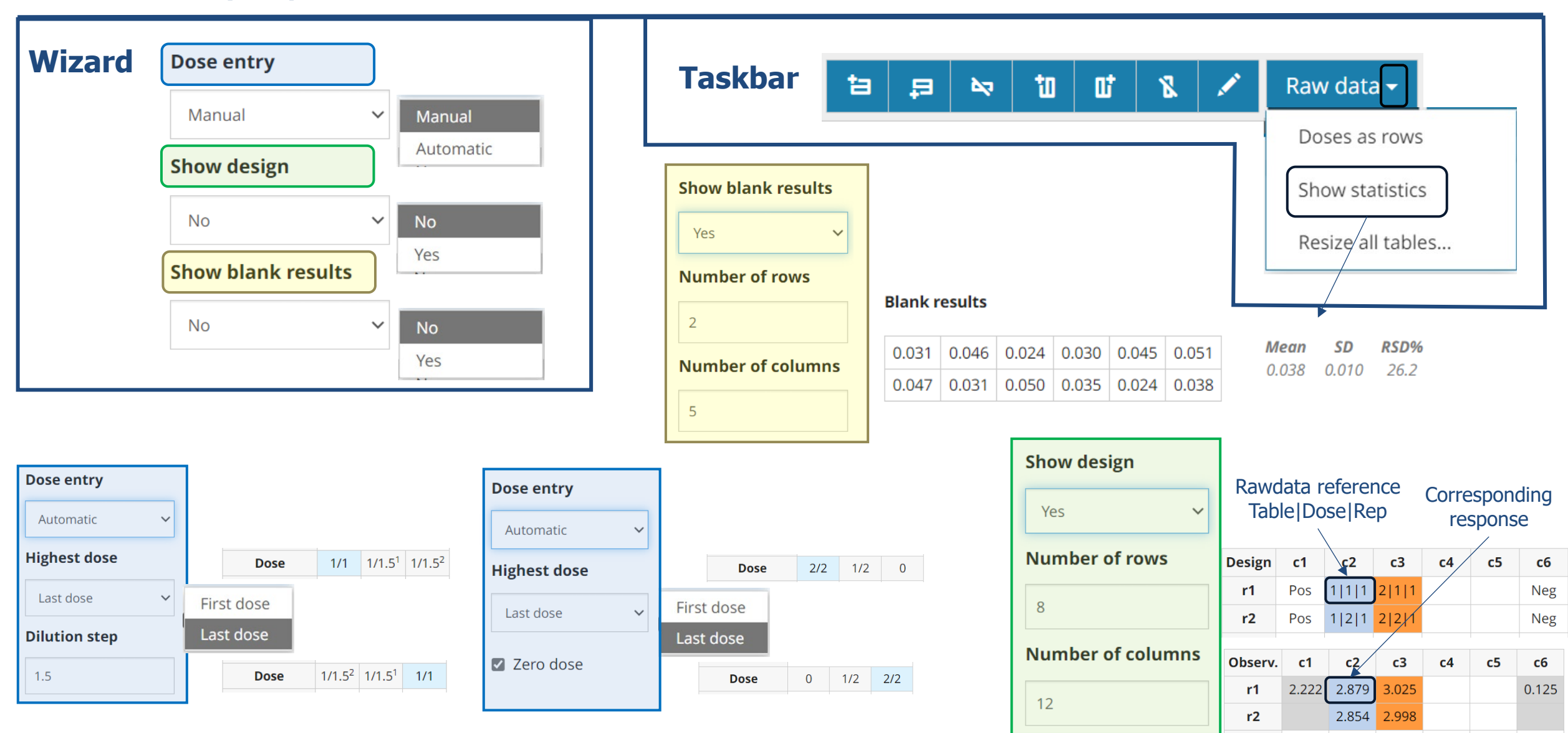

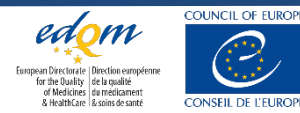

# Data analysis options

The list of the available Wizard and Advanced options depend on the Assay, Response variable and Model

For more details refer to <u>https://combistats.edqm.eu/help/</u>

EN03 Wizard Options EN04 Advanced Options

### Wizard

| Assay                        |    |
|------------------------------|----|
| Multiple-dose                | ~  |
| Type of design               |    |
| Completely randomised        | ~  |
| Response variable            |    |
| Quantitative                 | ~  |
| Model                        |    |
| Sigmoid curves (4-PL, In dos | ~  |
| Transformation               |    |
| No transformation: y'=y      | ~  |
| Linearising transformati     | on |
| Logit                        | ~  |
| Variance                     |    |
|                              |    |

Observed residuals

 $\sim$ 

# Advanced options

| FIXED PARAMETER               |      |                                    |     |  |
|-------------------------------|------|------------------------------------|-----|--|
| Slope                         |      |                                    |     |  |
|                               |      | CONFIDENCE LEVELS                  |     |  |
| Addition                      |      | Slope / intercept                  |     |  |
|                               |      | 90                                 | %   |  |
| Multiplication                |      | Potency / Effective dose / Inverse |     |  |
|                               |      | 95                                 | %   |  |
| PREDICTED VALUES              |      | REGRESSION TYPE                    |     |  |
| Effective dose                |      | Weighting                          |     |  |
| 50                            | %    | Unweighted regression              | ~   |  |
| Reported as                   |      | Maximum number of iterati          | ons |  |
| Container / Effective Dose    | ~    |                                    |     |  |
| Y values                      |      |                                    |     |  |
|                               |      |                                    |     |  |
| You can specify up to 6 respo | onse |                                    |     |  |
| values, separated by semicol  | ons. |                                    |     |  |

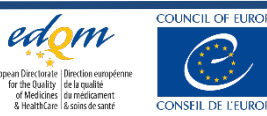

# Summary statistics

#### **Regression parameters**

Global model: convergence reached

R<sup>2</sup> Standard: convergence reached

|                   | Common Slop |
|-------------------|-------------|
| Estimated value   | 1.12452     |
| Lower conf. Limit | 1.08725     |
| Upper conf. Limit | 1.16179     |

| QE06 confide | anco lovol |
|--------------|------------|
| 95% COITING  | enceievei  |

#### Anova table

Normal

~

|                         | weighted | unweighted |
|-------------------------|----------|------------|
| R <sup>2</sup> All      | 0.991457 | 0.998112   |
| R <sup>2</sup> Standard | 0.993511 | 0.998558   |

#### Other model parameters Lower asymptote 0.145458 Upper asymptote 3.19599

#### **Equivalence of slopes**

| Preparation | Slope                      | Difference with Standard            | Ratio with Standard          |
|-------------|----------------------------|-------------------------------------|------------------------------|
| Standard: S | 1.12755 (1.07426, 1.18084) | 0.000000                            | 1.00000                      |
| Sample 1: T | 1.12162 (1.06949, 1.17375) | -0.00593102 (-0.0684964, 0.0566344) | 0.994740 (0.940903, 1.05171) |

Slopes: confidence limits (in brackets) calculated for a 95% confidence level (advanced options). Differences and ratios of slopes: confidence limits (in brackets) calculated for a 90% confidence level.

| Source of variation   | Degrees of freedom | Sum of squares | Mean square | <b>Chi-square</b> | Probability | Level of significance |
|-----------------------|--------------------|----------------|-------------|-------------------|-------------|-----------------------|
| Preparations          | 3                  | 0.813672       | 0.271224    | 301.79            | < 0.000001  | ***                   |
| Regression            | 1                  | 9.43054        | 9.43054     | 3497.77           | < 0.000001  | ***                   |
| Non-parallelism       | 1                  | 6.55525e-05    | 6.55525e-05 | 0.0243133         | 0.876090    |                       |
| Non-linearity         | 16                 | 0.0127084      | 0.000794275 | 4.71353           | 0.997004    |                       |
| Non-linearity Table 1 | 8                  | 0.00764179     | 0.000955224 | 2.83433           | 0.944320    |                       |
| Non-linearity Table 2 | 8                  | 0.00506661     | 0.000633326 | 1.8792            | 0.984494    |                       |
| Treatments            | 21                 | 10.257         | 0.488428    | 3804.3            | < 0.000001  | ***                   |
| Residual error        | 28                 | 0.0754923      | 0.00269615  |                   |             |                       |
| Total                 | 49                 | 10.3325        | 0.210867    |                   |             |                       |

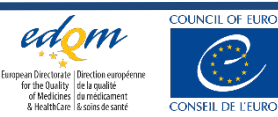

## Potency and effective dose values

| Potency estim | nates   | Precision Recovery |                    |              |                 |                 | covery            |
|---------------|---------|--------------------|--------------------|--------------|-----------------|-----------------|-------------------|
|               |         |                    | Potency            | Relative To  | o Estimate (%)  | Relative To Ass | umed/Assigned (%) |
| Preparation   | Units   | Estimate           | (LCL, UCL)         | Rel. To Est. | (LCL, UCL)      | Rel. To Ass.    | (LCL, UCL)        |
| Sample 1: T   | IU/vial | 72.9429            | (68.3897, 77.8023) | 100          | (93.76, 106.66) | 91.18           | (85.49, 97.25)    |
| Sample 2: C1  | IU/mL   | 21.5772            | (20.0321, 23.2672) | 100          | (92.84, 107.83) | 86.31           | (80.13, 93.07)    |
| Sample 3: C2  | IU/mL   | 118.279            | (109.978, 127.322) | 100          | (92.98, 107.65) | 98.57           | (91.65, 106.10)   |

Confidence limits (in brackets) calculated for a 95% confidence level (advanced options).

#### Effective dose estimates

|              |         | Effec    | tive Dose (ED)     | Relative To  | o Estimate (%)  |
|--------------|---------|----------|--------------------|--------------|-----------------|
| Preparation  | Units   | Estimate | (LCL, UCL)         | Rel. To Est. | (LCL, UCL)      |
| Standard: S  | IU/ED50 | 1.34768  | (1.28756, 1.41071) | 100          | (95.54, 104.68) |
| Sample 1: T  | IU/ED50 | 1.47806  | (1.41232, 1.54693) | 100          | (95.55, 104.66) |
| Sample 2: C1 | IU/ED50 | 1.56146  | (1.47123, 1.65552) | 100          | (94.22, 106.02) |
| Sample 3: C2 | IU/ED50 | 1.36729  | (1.29102, 1.44685) | 100          | (94.42, 105.82) |

Confidence limits (in brackets) calculated for a 95% confidence level (advanced options).

#### Inverse predictions

|              |       | y-value(s) |                      |          |                    |  |  |
|--------------|-------|------------|----------------------|----------|--------------------|--|--|
|              |       |            | 1                    |          | 1.5                |  |  |
| Preparation  | Units | Estimate   | (LCL, UCL)           | Estimate | (LCL, UCL)         |  |  |
| Standard: S  | IU    | 0.582207   | (0.551716, 0.613296) | 1.10348  | (1.05369, 1.15521) |  |  |
| Sample 1: T  | IU    | 0.638534   | (0.604979, 0.672733) | 1.21024  | (1.15569, 1.26686) |  |  |
| Sample 2: C1 | IU    | 0.674564   | (0.627048, 0.723594) | 1.27853  | (1.20187, 1.35809) |  |  |
| Sample 3: C2 | IU    | 0.590679   | (0.550703, 0.631861) | 1.11954  | (1.05493, 1.18659) |  |  |

Confidence limits (in brackets) calculated for a 95% confidence level (advanced options).

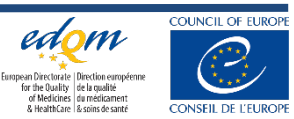

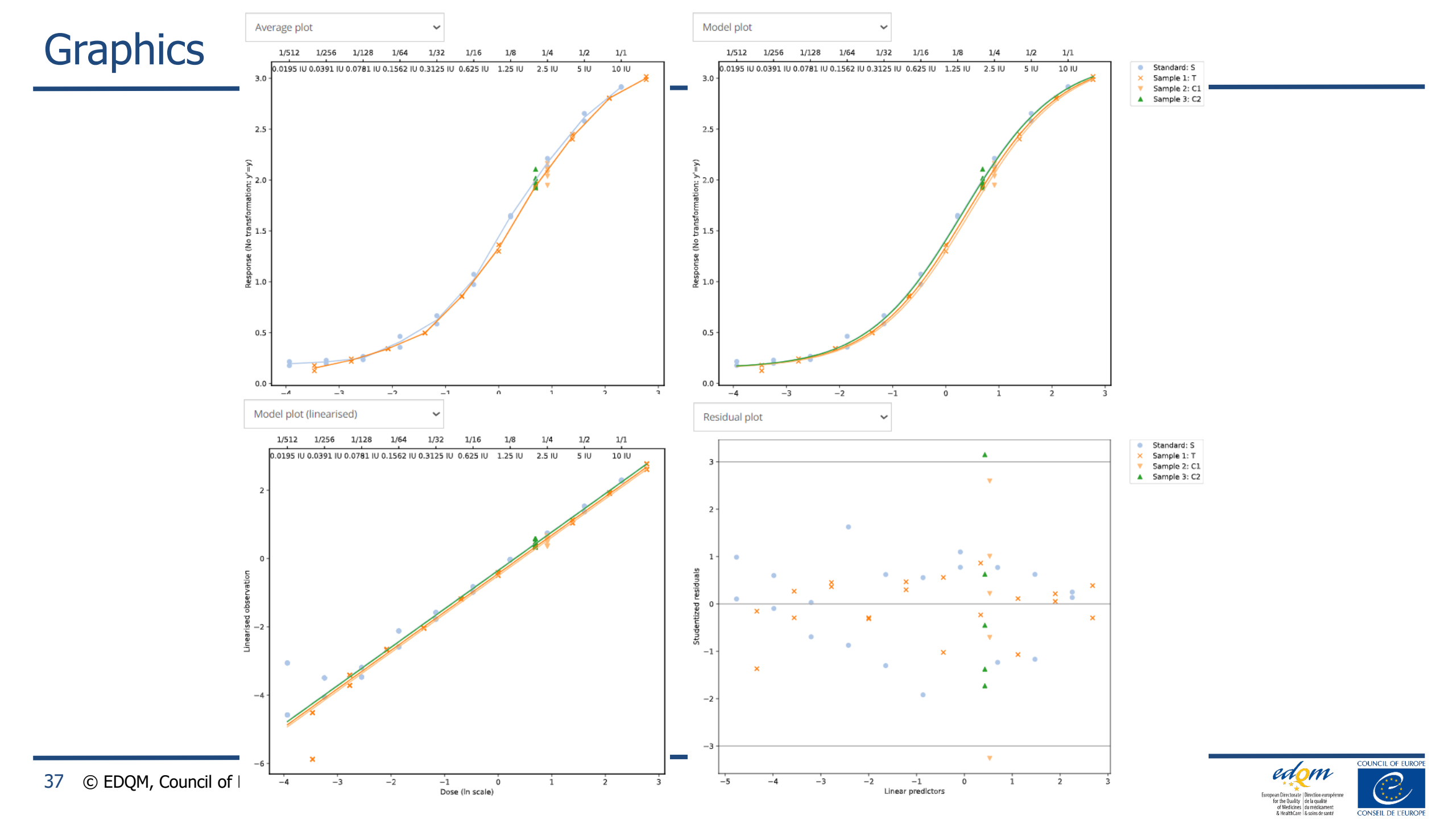

# Audit trail

🌣 Wizard

Advanced options

Graphics

Revisions

- v6 (Current) 12/11/2024 at 18:08:59 ELENA REGOURD No description
- v5 12/11/2024 at 18:08:49 ELENA REGOURD No description
- v4 12/11/2024 at 18:03:40 ELENA REGOURD Copy from "Test2 - v3 - 12/11/2024 17:58:09" this is a copy
- v3 12/11/2024 at 17:58:09 ELENA REGOURD Restored from v1

No description

- v2 12/11/2024 at 17:57:34 ELENA REGOURD No description
- v1 12/11/2024 at 17:57:05 ELENA REGOURD No description

Each time the assay is published a new version is created and differences to previous published version are recorded

User can add a comment and protect the sheet

Meta-data for each version: date, GMT time and username

The modifications and comments for each version

- displayed in the report
- can be accessed by clicking in the version in the revisions section

| Publish a new version                                           |
|-----------------------------------------------------------------|
| Comment                                                         |
| this is a copy                                                  |
| Publish in read-only mode, the sheet can no longer be modified. |
| Publish Cancel                                                  |

#### V.4 (CURRENT) - PUBLISHED ON 12/11/2024 AT 18:03 BY ELENA REGOURD

| Copy from "Test2 - v3 - 12/11/2<br>this is a copy | 024 17:58:09"      |                      |
|---------------------------------------------------|--------------------|----------------------|
| Field                                             | Old value          | New value            |
| Wizard                                            |                    |                      |
| Fransformation                                    | y'=y               | y'=sqrt(y)           |
| Variance                                          | Observed residuals | Deviation from model |
| Raw-data                                          |                    |                      |
| Table 1                                           |                    |                      |
|                                                   | Dose 1/30          | Dose 1/30            |
|                                                   | Rep.5 176          | Rep.5 400            |
|                                                   |                    |                      |

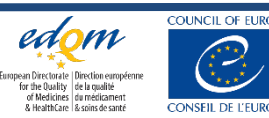

# Content

- Introduction
- Workspace
- File and folder management
- Data entry, analysis options & audit trail
- Batch creating .epax files

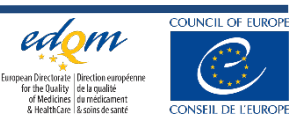

## How to automate data entry into .epax files?

E.g.

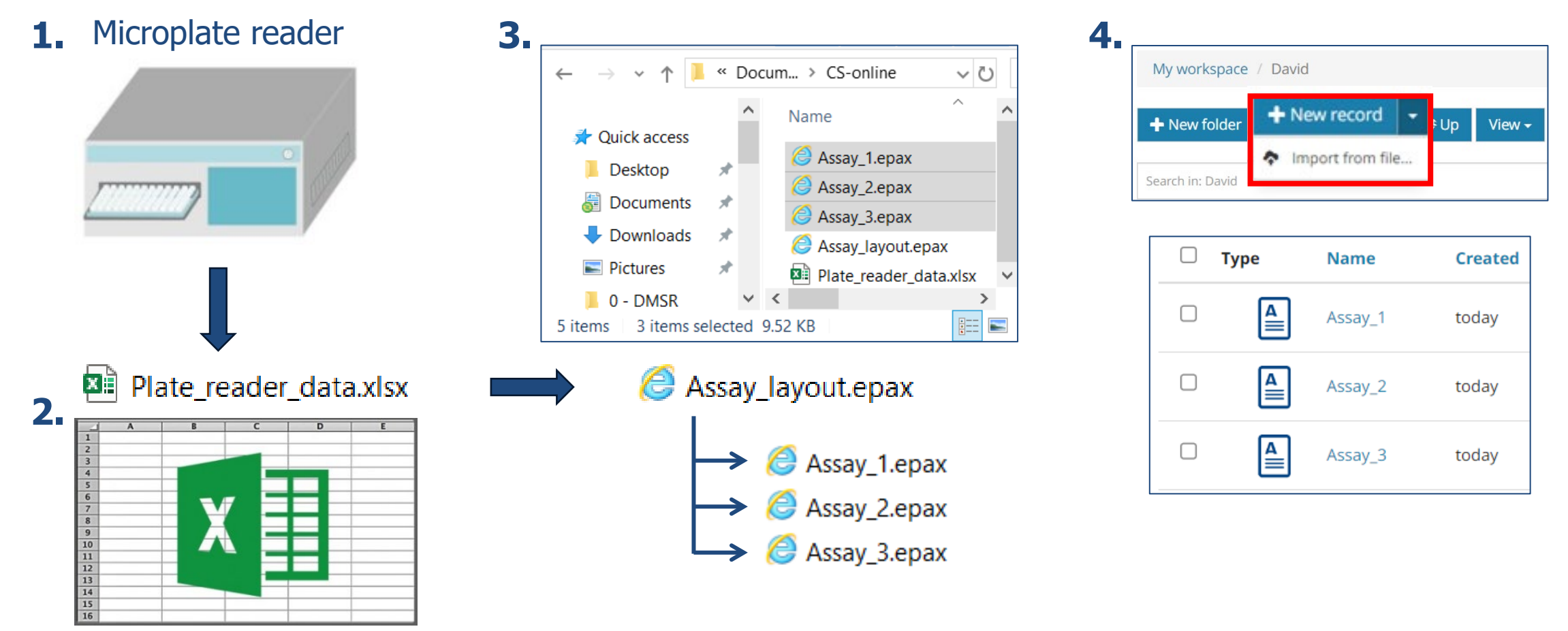

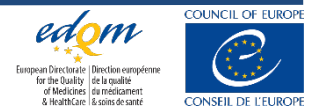

→ See demo

# **Useful links**

Institutional website

https://www.edqm.eu/en/lp-combistats

• FAQs, privacy, security notices

https://combistats.edqm.eu/help/

• User guide (sign in first)

https://combistats.edqm.eu/user-manuals/combistats\_user\_guide.pdf/

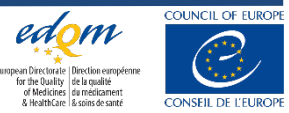

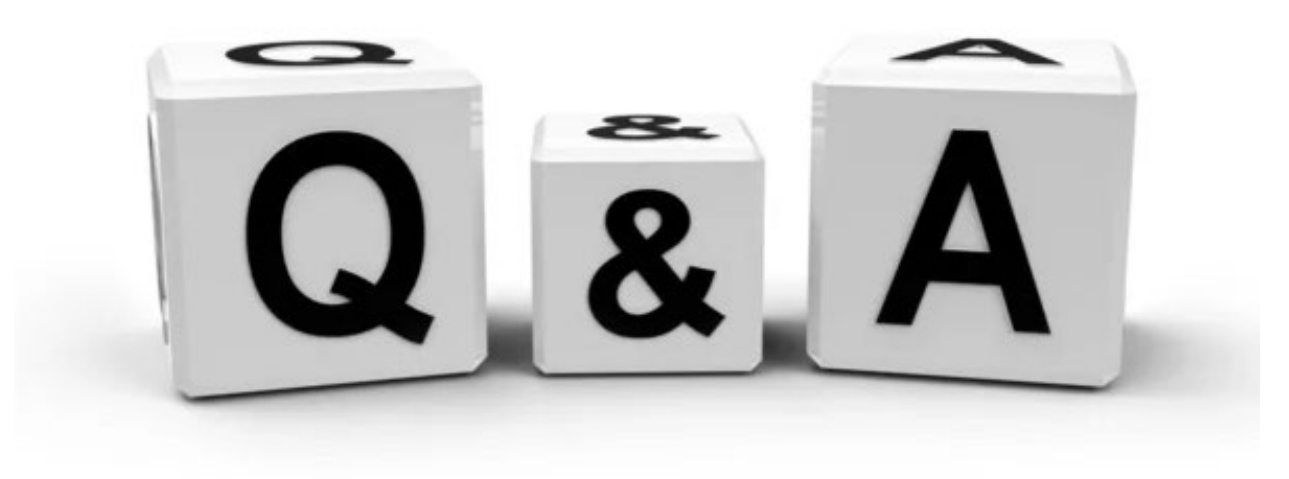

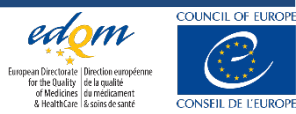

42 © EDQM, Council of Europe, 2025. All rights reserved.

# Thank you for your attention

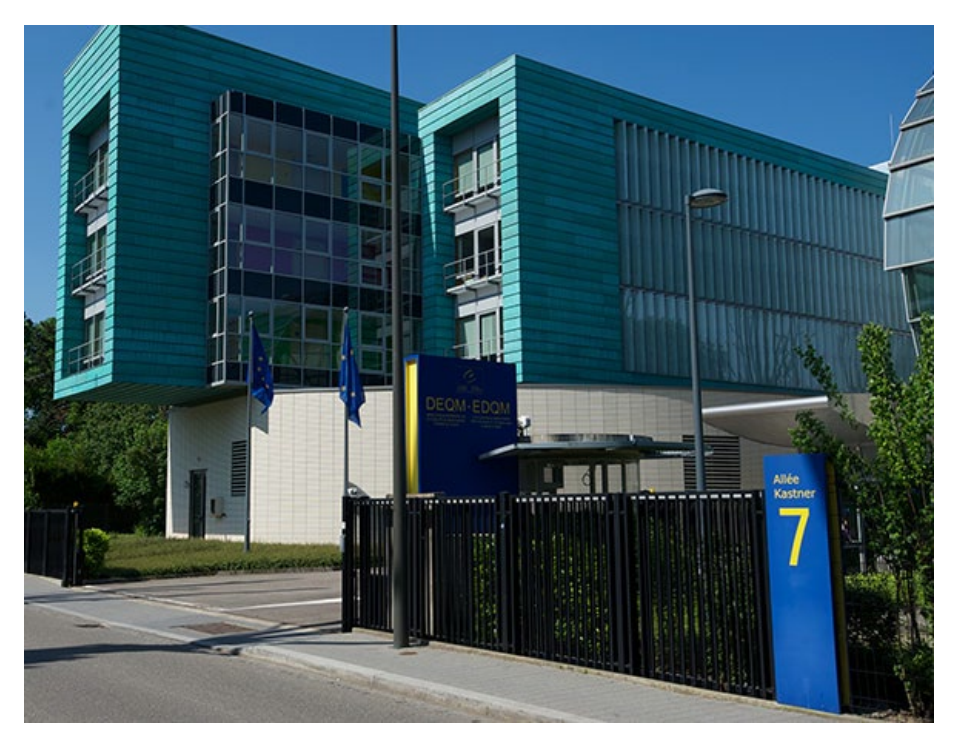

### Stay connected with the EDQM

EDQM Newsletter: https://go.edqm.eu/Newsletter LinkedIn: https://www.linkedin.com/company/edqm/ X: @edqm\_news Facebook: @EDQMCouncilofEurope

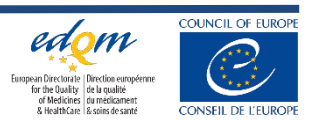